# AC1300 MU-MIMO Wi-Fi Nano USB Adapter

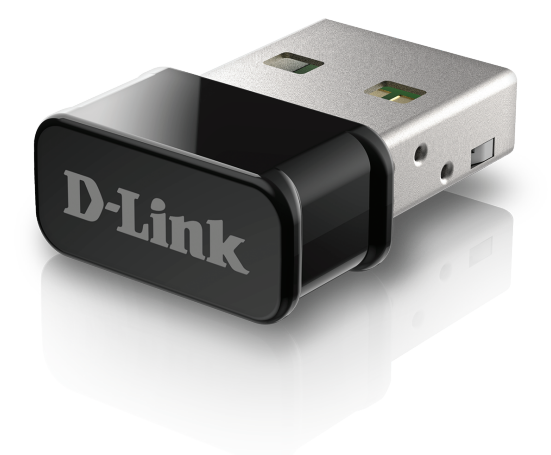

# **Quick Install Guide**

DWA-181

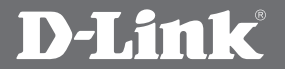

### **Package Contents**

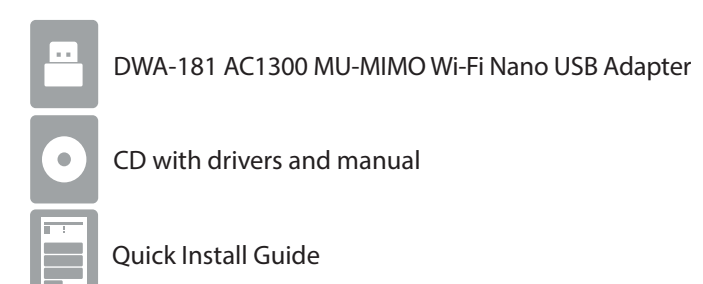

If any of the above items are missing, please contact your reseller.

### System Requirements

- An available USB slot
- Windows<sup>®</sup> 10, 8, 7, Mac OS 10.13
- An 802.11ac, 802.11n, or 802.11g wireless network
- CD-ROM Drive

### **Before You Begin**

Before installing your new D-Link wireless adapter, please verify the following:

- Remove any previous installations of wireless adapters.
- Disable any built-in wireless and/or Ethernet adapters.
- Verify the settings such as the wireless network name (SSID) and security settings of the network(s) you want to connect to.

### Installation - Windows<sup>®</sup>

WARNING: Do NOT plug the adapter into your computer before installing the drivers. You will be prompted to plug in your adapter during the setup.

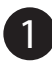

Insert the DWA-181 Driver CD into the CD drive. When the autorun screen appears, click **Install** and follow the on-screen instructions.

**Note:** If the CD Autorun function does not automatically start on your computer, press the **Windows Key** + "**R**". In the run box type "D:\autorun.exe" (where D: represents the drive letter of your CD drive) and click **OK**.

If your computer does not have a CD drive, download the DWA-181 driver software by visiting or **http://support.dlink.ca/DWA-181**. Click the Downloads tab and select your hardware revision in the drop down field.

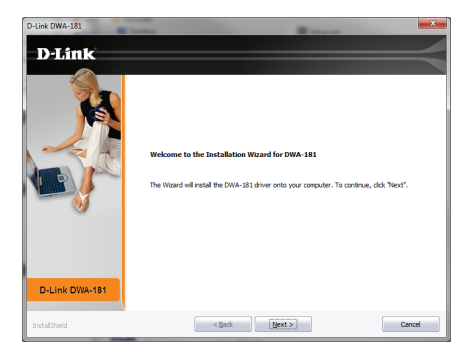

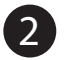

The Welcome screen will appear. Click Next to continue.

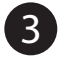

You will now be asked to plug the DWA-181 adapter into an available USB port. Once you plug it in, click **Install** to continue.

The drivers will now be installed. This process may take a minute to complete.

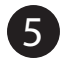

Once the **InstallShield Wizard Complete** screen appears, the DWA-181 has been successfully installed. Click **Finish** to exit the Install Wizard.

6 Click on the Wi-Fi Connection icon in the bottom right corner of the screen. Select the wireless network you want to connect to. Please enter the password for your wireless network if prompted. You are now connected to your wireless network.

#### **Installation - macOS**

Please visit our website **http://support.dlink.ca/DWA-181** to find the latest Mac OS drivers. Due to the nature of the operating system, we cannot guarantee that drivers for your version will be available.

# Notes

# Notes

# Notes

# **Technical Support**

This guide is only for the first time configuration. Refer to the user manual to learn more, or visit **http://support.dlink.ca/dwa-181** for more information. Also feel free to contact us through our website.

Canada http://support.dlink.ca/DWA-181

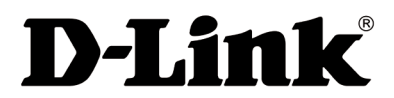

Version 1.00 (DCAN)\_90x130 March 25, 2019 5300-00007517-01W

©2019 D-Link. All Rights Reserved. D-Link and the D-Link logo are trademarks or registered trademarks of D-Link. All other third-party marks mentioned herein may be trademarks of their respective owners. Maximum wireless signal rate derived from IEEE Standard 802.11ac, 902.11a, 802.11g, and 802.11n specifications. Actual data throughput will vary. Network conditions and environmental factors, including volume of network traffic, building materials and construction, and network overhead, lower actual data throughput rate. Environmental conditions will adversely affect wireless signal range. Product specifications, size and shape are subject to change without notice, and actual product appearance may differ from that depicted on the packaging. This publication may not be reproduced, in whole or in part, without prior express written permission from D-Link Systems, Inc. Visit **www.dlink.com** for details.

# Adaptateur USB Wi-Fi AC1300 MU-MIMO

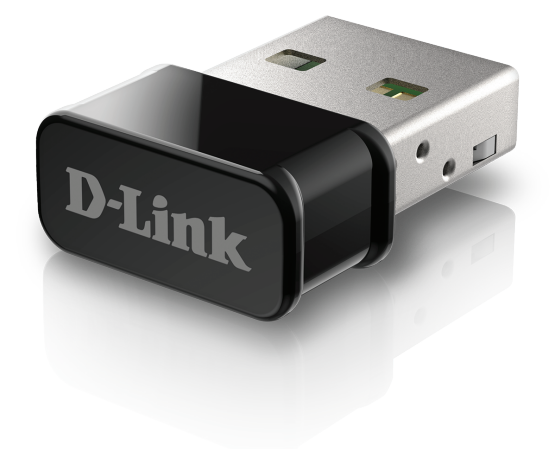

# Guide d'installation rapide

DWA-181

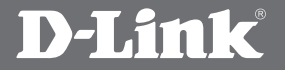

### Contenu de la boîte

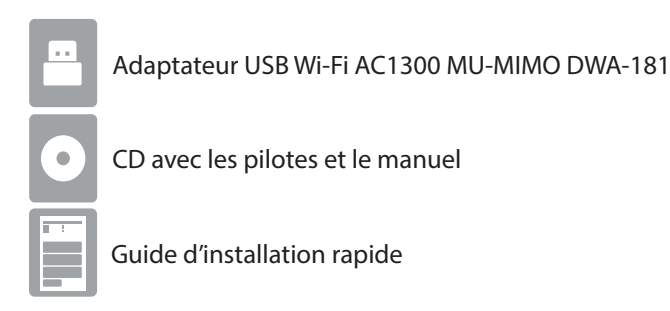

Contactez votre revendeur s'il manque l'un des éléments ci-dessus.

### Configuration système requise

- Un port USB disponible
- Windows®10, 8, 7, Mac OS 10.13
- Un réseau sans fil 802.11ac, 802.11n ou 802.11g
- Lecteur de CD

#### Avant de commencer

Avant d'installer le nouvel adaptateur sans fil D-Link, s'il vous plaît compléter ce qui suit:

- · Désinstallez tous les adaptateurs sans fil déjà installés.
- Désactivez tous les adaptateurs sans fil et/ou Ethernet intégrés.
- Vérifiez les paramètres tels que le SSID (nom du réseau sans fil) et les paramètres de sécurité du ou des réseaux auxquels vous voulez vous connecter.

### Installation - Windows®

#### AVERTISSEMENT : Ne branchez PAS l'adaptateur dans votre ordinateur avant d'avoir installé les pilotes. Un message vous demandera de brancher votre adaptateur pendant la configuration.

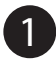

Insérez le CD du pilote du DWA-181 dans le lecteur CD. Quand l'écran d'exécution automatique apparaît, cliquez sur Install (Installer) et suivez les instructions à l'écran.

**Remarque :** Si le CD ne démarre pas automatiquement sur votre ordinateur, appuyez sur la touche **Windows +**» **R** «. Dans la case d'exécution "D:\autorun.exe" (dans laquelle D: représente la lettre du pilote de votre CD) et cliquez sur **OK**.

Si votre ordinateur ne possède pas de lecteur de CD, téléchargez le pilote DWA-181 en vous rendant à **http://support.dlink.ca/DWA-181**. Cliquez sur l'onglet Téléchargements et sélectionnez votre révision du matériel dans le domaine de baisse vers le bas.

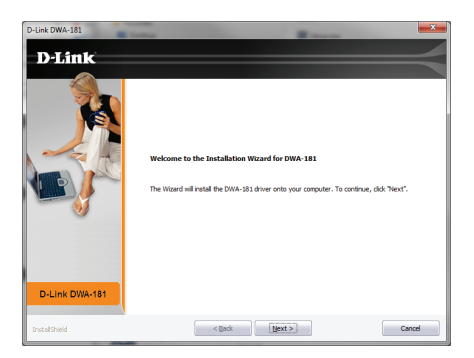

2 L'écran Accueil apparaîtra. Cliquez sur **Next** (Suivant) pour continuer.

3

Un message vous demande maintenant de brancher l'adaptateur DWA-181 dans un port USB disponible. Ensuite, cliquez sur **Install** (Installer) pour continuer.

- 4 Les pilotes seront maintenant installés. Ce processus peut prendre quelques minutes.
- 5

Une fois que l'écran **InstallShield Wizard Complete** (Assistant InstallShield terminé) s'affiche, le DWA-181 a été installé avec succès. Cliquez sur **Finish** (Terminer) pour quitter l'assistant d'installation.

6 Cliquez sur l'icône de connexion sans fil dans le coin inférieur droit de l'écran. Sélectionnez le réseau sans fil auquel vous souhaitez vous connecter. S'il vous plaît entrez le mot de passe pour votre réseau sans fil si vous êtes invité. Vous êtes maintenant connecté à votre réseau sans fil.

### Installation - macOS

S'il vous plaît visitez notre site Web **http://support.dlink.ca/DWA-181** pour trouver les derniers pilotes Mac OS. En raison de la nature du système d'exploitation, nous ne pouvons garantir que les pilotes pour votre version sera disponible.

# Remarques

# Remarques

# Remarques

# Assistance technique

Ce guide est uniquement pour la première configuration. Reportez-vous au manuel de l'utilisateur pour en savoir plus ou visitez **http://support.dlink.ca/dwa-181** pour plus d'informations. N'hésitez pas à nous contacter via notre site web.

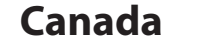

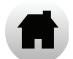

http://support.dlink.ca/DWA-181

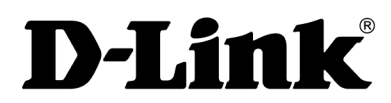

Version 1,00 (DCAN)\_90x130 25 mars 2019 5300-00007517-01W

©2019 D-Link Corporation/D-Link Systems, Inc. Tous droits réservés. D-Link et le logo D-Link sont des marques déposées de D-Link Corporation ou de ses filiales aux États-Unis et/ou dans d'autres pays. Les autres marques ou marques déposées appartiennent à leurs propriétaires respectifs. Débit maximum du signal sans fil provenant des spécifications des normes IEEE 802.11ac (en version préliminaire), 802.11n, 802,11a et 802.11n. Le débit de transmission réel des données peut varier. Le surdébit, ainsi que les conditions du réseau et les facteurs environnementaux, dont l'importance du trafic réseau, les matériaux de construction et les constructions, peuvent avoir des conséquences négatives sur le débit de transmission réel des données. Les conditions environnementales ont des conséquences négatives sur la portée du signal sans fil. Les caractéristiques du produit, sa taille et sa forme sont soumises à modification sans préavis et l'apparence réelle du produit peut différer de celle illustrée sur la boîte. Visitez le site dlink.com (États- Unis) ou dlink.ca (Canada) pour obtenir plus de renseignements.